# Eligibility criteria for Search Job?

- Jobs Menu will be available if you come under any one of the following categories:
  - o Contract completed
  - o Only if your job status is unemployed
- You can search jobs by using the following search filters
  - o Technical skills
  - o State
  - o Districts
  - o Department
  - o Company Name
  - o Sector

#### How Search Job Works?

 Login to NATS portal with your credentials and then select Employment → Jobs → Search Job from the menu.

| Nation<br>Instituted b<br>Ministry of H | al Approved and a second second secon | enticeship<br>prenticeship Trai<br>Development, Gov | Trainin<br>ning / Practic<br>vernment of Inc | ng Scheme<br>al Training<br>Ma | (NATS                                   | )                           |             | MATS  |
|-----------------------------------------|----------------------------------------------------------------------------------------------------|-----------------------------------------------------|----------------------------------------------|--------------------------------|-----------------------------------------|-----------------------------|-------------|-------|
| Home   Communica                        | tion 🗸 🕴 Emplo                                                                                                    | yment 🛩 丨 Apprenti                                  | iceship 🗸 🕴 Es                               | tablishment Requests           | <ul> <li><sup>−1</sup> Help </li> </ul> |                             |             |       |
| Search Job                              |                                                                                                    |                                                     |                                              |                                |                                         |                             |             |       |
| Tochnical Skill                         |                                                                                                    |                                                     |                                              |                                |                                         |                             |             |       |
| <ul> <li>Verified Technica</li> </ul>   | i Skill - java                                                                                                    | phython C-                                          | ••                                           |                                |                                         |                             |             |       |
| Enter technical skill                   |                                                                                                    |                                                     |                                              |                                |                                         |                             |             |       |
| State                                   |                                                                                                    | District                                            |                                              | Department                     |                                         | Establishment Name          | Sector Type |       |
| Select                                  | •                                                                                                    | Select                                              | •                                            | Select                         | •                                       | Enter partial/complete name | Select      |       |
|                                         |                                                                                                    |                                                     |                                              |                                |                                         |                             | Search      | Reset |

- You can select multiple technical skills, states, Departments while searching jobs.
- Suggestions for establishment name will be provided based on the skills, states, districts, department and sector type if available.
- On clicking **Search**, the list of establishments matching the search criteria will be listed as below.

| Search Job                                                          |                  |                    |             |                 |                  |                |
|---------------------------------------------------------------------|------------------|--------------------|-------------|-----------------|------------------|----------------|
| Technical Skill Verified Technical Skill - NA Enter technical skill |                  |                    |             |                 |                  |                |
| State                                                               | District         | Department         | Establishme | ent Name        | Sector Type      |                |
| Select an option -                                                  | Select an option | - Select an option | -           | ×               | Select an option |                |
|                                                                     |                  |                    |             |                 | Search           | Reset          |
| 1 Establishment(s) Found                                            |                  | Search             |             | 3 Job Adverti   | sements          |                |
| Manufacturing                                                       |                  |                    |             |                 |                  | View More Jobs |
|                                                                     |                  |                    |             | JV19            | 00167            |                |
| <b>Q</b> Tamilnadu                                                  |                  |                    |             |                 |                  |                |
| Job Vacancy Available                                               |                  |                    |             | <b>♀</b> Aga    | artala           |                |
| User ID:                                                            |                  |                    |             | Contact Number: | 5464645673       |                |
| 000.101                                                             |                  |                    |             | Email ID:       | sdfa@sdfs sdf    |                |

- Job Advertisements will be listed based on your search criteria.
- On clicking View Job Details, the user will be redirected to Establishment job details page.

|                                                                                                    | Communication,IT (Hardwa                                                                                                    | arej, il jolitwa Oserilo.                                                                                                    |                                                                                                    | Sector Type: Private                                                                                                    |                                                                                                    |
|----------------------------------------------------------------------------------------------------|----------------------------------------------------------------------------------------------------|----------------------------------------------------------------------------------------------------|----------------------------------------------------------------------------------------------------|----------------------------------------------------------------------------------------------------|----------------------------------------------------------------------------------------------------|
|                                                                                                    | re)                                                                                                    | Employe                                                                                                    | ee count: NA                                                                                                    | Website Address: NA                                                                                                    |                                                                                                    |
|                                                                                                    | V Karnataka                                                                                                    |                                                                                                    |                                                                                                    |                                                                                                    |                                                                                                    |
| b Vacancy Available                                                                                                    |                                                                                                    |                                                                                                    |                                                                                                    |                                                                                                    |                                                                                                    |
| eferred Department                                                                                                    | s: Computer Engineering COMPLITER S                                                                                                    |                                                                                                    | Computer Science and Engineering Co                                                                                                    | mouter Science/Computer A                                                                                                    | onlication COMPUTER                                                                                                    |
| CHNOLOGY Electric                                                                                                    | al and Electronics Engineering Electrical                                                                                                    | Engineering ELECTRONIC                                                                                                    | S & COMMUNICATION ENGINEERING                                                                                                    | 3 Electronics & Tele-Commu                                                                                                    | inication Engineering Electronics                                                                                                    |
| gineering INFORMA                                                                                                    | TION SCIENCE AND ENGINEERING Inf                                                                                                    | ormation Technology Mech                                                                                                    | anical Engineering Others TELECOMM                                                                                                    | INICATION ENGINEERING                                                                                                    |                                                                                                    |
|                                                                                                    |                                                                                                    | 3)                                                                                                    |                                                                                                    |                                                                                                    |                                                                                                    |
| Construction and the second second                                                                                                    |                                                                                                    |                                                                                                    |                                                                                                    |                                                                                                    |                                                                                                    |
|                                                                                                    | ishment                                                                                                    |                                                                                                    |                                                                                                    |                                                                                                    |                                                                                                    |
| Apply for Establ                                                                                                    |                                                                                                    |                                                                                                    |                                                                                                    |                                                                                                    |                                                                                                    |
| Apply for Establ                                                                                                    |                                                                                                    |                                                                                                    |                                                                                                    |                                                                                                    |                                                                                                    |
| Apply for Establ                                                                                                    |                                                                                                    |                                                                                                    |                                                                                                    |                                                                                                    |                                                                                                    |
| Apply for Establ                                                                                                    | monte                                                                                                    |                                                                                                    |                                                                                                    |                                                                                                    |                                                                                                    |
| Apply for Establ                                                                                                    | ments                                                                                                    |                                                                                                    |                                                                                                    |                                                                                                    |                                                                                                    |
| Apply for Establ                                                                                                    | ments                                                                                                    |                                                                                                    |                                                                                                    | Search                                                                                                    |                                                                                                    |
| Apply for Establ                                                                                                    | ments                                                                                                    |                                                                                                    |                                                                                                    | Search                                                                                                    |                                                                                                    |
| Apply for Establ                                                                                                    | ments                                                                                                    | 11/1900                                                                                                    | 197                                                                                                    | Search                                                                                                    | 105                                                                                                    |
| Apply for Establ                                                                                                    | ments<br>193                                                                                                    | JV1900                                                                                                    | 192                                                                                                    | Search<br>JV1900                                                                                                    | 189                                                                                                    |
| Apply for Estable<br>bb Advertise<br>JV1900                                                                                                    | ments                                                                                                    | JV1900                                                                                                    | 192                                                                                                    | Search<br>JV1900                                                                                                    | 189                                                                                                    |
| JV1900                                                                                                    | ments<br>193<br>ad. Agarmalwa                                                                                                    | JV1900<br>B<br>QAgam                                                                                                    | 192<br>Nalwa, Agartala, Agra                                                                                                    | Search<br>JV1900                                                                                                    | 189<br>ad, Agra                                                                                                    |
| JV1900<br>Q Adilab<br>Contact Number:                                                                                                    | ments<br>193<br>ad. Agarmalwa<br>6464645064                                                                                                    | JV1900<br>P Agam<br>Contact Number:                                                                                                   | 192<br>1alwa, Agartala, Agra<br>1231111111                                                                                                    | Search<br>JV1900<br>Q<br>Q Adilab<br>Contact Number:                                                                                    | 189<br>ad, Agra<br>3434343434                                                                                                    |
| Apply for Establ                                                                                                    | ments<br>193<br>ad, Agarmalwa<br>6464645664<br>99fdgd@gdfgdg.dfg                                                                                                    | JV1900<br>P Agam<br>Contact Number:<br>Email ID:                                                                                      | 192<br>nalwa, Agartala, Agra<br>123111111<br>dafffff@gasdfs.dfs                                                                                                    | Search<br>JV1900<br>Q Adilab<br>Contact Number:<br>Email ID:                                                                            | 189<br>ad, Agra<br>3434343434<br>drófgofg@dfgdgfg.dfg                                                                                     |
| JV1900<br>JV1900<br>Q Adilab<br>Contact Number:<br>Email ID:<br>Post Advertised:                                                                        | ments<br>193<br>ad. Agarmalwa<br>6464645064<br>gafogd@adfadg.ofg<br>cafogd@adfadg.ofg<br>cafogd@adgad.Dafgdfg.Coofig.                                                                                                  | JV1900<br>R Agam<br>Contact Number:<br>Email ID:<br>Post Advertised:                                                                  | 192<br>halwa, Agartala, Agra<br>1231111111<br>dsffff@gasdfs.dfs<br>Sdfsdfs.ddfsdd.Ssss.Deeedds                                                                                                    | Search<br>JV1900<br>Q Adilab<br>Contact Number:<br>Email ID:<br>Post Advertised:                                                        | 189<br>Iad, Agra<br>3434343434<br>didfgdfg@dfgddgfg.dfg<br>Dfsfsffdf                                                                      |
| JV1900<br>JV1900<br>F<br>QAIIIab<br>Contact Number:<br>Email ID:<br>Post Advertised:                                                                    | ments<br>193<br>ad, Agarmalwa<br>646465664<br>ggfogd@gdfodg.dfg<br>Gdfgdfogd@gdfodg.dfg<br>Gdfgdfogdgdgddfod<br>Gdfg.gdfg.Dgdfogddfodf                                                                                 | JV1900<br>Q Agam<br>Contact Number:<br>Email ID:<br>Post Advertised:<br>Salary:                                                       | 192<br>nalwa, Agartala, Agra<br>1231111111<br>dsffff@gasdfs.dfs<br>Sdfsdfsf.Sdfsfadf.Sass.Deeedds<br>12312                                                                                                    | Search<br>JV1900<br>Q Adilab<br>Contact Number:<br>Email ID:<br>Post Advertised:<br>Salary:                                             | 189<br>ad, Agra<br>3434343434<br>driggdrgwdfgdgfg.dfg<br>Dfafsffof<br>2434434                                                             |
| Apply for Estable                                                                                                    | ments<br>ad, Agarmalwa<br>6464646664<br>gofogd@gdfgdg.dfg<br>Gdfgdfgdgdgdf.Dgfgdfg.Ggdfg,<br>Gdg.Fgdfg.Dgdfgdgddfdf<br>54453                                                                                           | JV1900<br>Q Agam<br>Contact Number:<br>Email ID:<br>Post Advertised:<br>Salary:<br>Vacancy:                                           | 192<br>halwa, Agartala, Agra<br>123111111<br>dsfffff@gasdfs.dfs<br>Sdfsdfsf.Sdfsfsdf.Sass.Deeedds<br>12312<br>1232                                                                                                | Search<br>JV1900<br>V Adilab<br>Contact Number:<br>Email ID:<br>Post Advertised:<br>Salary:<br>Vacancy:                                 | 189<br>Iad, Agra<br>3434343434<br>drófgofg@dfgdgfg.dfg<br>Dfsfsffdf<br>3434434<br>45                                                      |
| Apply for Establ                                                                                                    | ments<br>193<br>ad, Agarmalwa<br>6464645664<br>gofugd@gdfpdg.ofg<br>Gedfpdfgdgadggdf.Dgdfg.Ggdfg,<br>Gdg.Fgdfg.Dgdfgdgddfgdf<br>53463<br>5656                                                                          | JV1900<br>Q Agam<br>Contact Number:<br>Email ID:<br>Post Advertised:<br>Salary:<br>Vacancy:<br>Expiry Date:                           | 192<br>halwa, Agartala, Agra<br>1231111111<br>dsfffff@gasdfs.dfs<br>Sdfsdfsf.Sdfsfsdf.Ssss.Deeedds<br>12312<br>1232<br>28-05-2019                                                                                 | Starch<br>JV1900<br>Q Adilab<br>Contact Number:<br>Email ID:<br>Post Advertised:<br>Salary:<br>Vacancy:<br>Expiry Date:                 | 189<br>ad, Agra<br>3434343434<br>dfdfgdfg@dfgdgfg.dfg<br>Dfsfsffdf<br>3434434<br>45<br>08-05-2019                                         |
| JV1900<br>JV1900<br>Q Adlab<br>Contact Number:<br>Email ID:<br>Post Advertised:<br>Salary:<br>Vacancy:<br>Expiry Date:                                  | ments<br>193<br>ad, Agarmalwa<br>646465664<br>96fag4@dfagadfaga.dfg<br>Gafgafgdgagdfaga.dfg<br>Gafgafgdgagdfagadfag.Ggafg,<br>Gdg.Fgafg,Dgafgdgddfgdf<br>53463<br>5656<br>24-05-2019                                   | JV1900<br>Q Agam<br>Contact Number:<br>Email ID:<br>Post Advertised:<br>Salary:<br>Vacancy:<br>Expiry Date:<br>Departments:           | 192<br>halwa, Agartala, Agra<br>1231111111<br>dsfffff@gaadfs.dfs<br>Sofsofsf.Sdfsfadf,Ssss,Deeedds<br>12312<br>12312<br>28-05-2019<br>(BLOCKED)BAKERY AND CON                                                     | Search<br>JV1900<br>V Adlab<br>Contact Number:<br>Email ID:<br>Post Advertised:<br>Salary:<br>Vacancy:<br>Expiry Date:<br>Departments:  | 189<br>ad, Agra<br>343434344<br>drdigdig@digdgig.dfg<br>Disfsfidf<br>3434434<br>45<br>08-05-2019<br>(BLCCKED)BAKERY AND CON               |
| JV1900<br>JV1900<br>Q Adlab<br>Contact Number:<br>Email ID:<br>Post Advertised:<br>Salary:<br>Vacancy:<br>Expiry Date:<br>Departments:                  | ments<br>193<br>ad, Agarmalwa<br>646465664<br>9grfogd@drfog.drg<br>6dg.Fgdfg.Dgdfgdgddfgdf<br>63453<br>5656<br>29-05-2019<br>(BLOCKEDJBAKERY AND CON                                                                   | JV1900<br>Q Agam<br>Contact Number:<br>Email ID:<br>Post Advertised:<br>Salary:<br>Vacancy:<br>Expiry Date:<br>Departments:           | 192<br>192<br>123111111<br>dsffff@gasdfs.dfs<br>Sdfsdfsf.Sdfsfddf.Ssss.Deeedds<br>12312<br>1232<br>28-05-2019<br>(BLOCKED)BAKERY AND CON<br>FECTIONARY, ACCOUNTANC                                                | Search<br>JV1900<br>V Adlab<br>Contact Number:<br>Email ID:<br>Post Advertised:<br>Salary:<br>Vacancy:<br>Expiry Date:<br>Departments:  | 189<br>ad, Agra<br>343434344<br>drdfgdfg@dfgdgfg.dfg<br>Dfsfsffdf<br>3434434<br>45<br>08-05-2019<br>(BLOCKED)BAKERY AND CON<br>FECTIONARY |
| Apply for Estable<br>JV1900<br>↓<br>Q Adilab<br>Contact Number:<br>Email ID:<br>Post Advertised:<br>Salary:<br>Vacancy:<br>Expiry Date:<br>Departments: | Ments<br>193<br>ad. Agarmalwa<br>6464645064<br>gafdad@adfadg.dfg<br>6adja.Gadfadg.dfg<br>6adja.Gadfadg.dfg<br>6adja.Gadfadg.ddfgdf<br>53453<br>5856<br>29-05-2019<br>(BLOCKED)BAKERY AND CON<br>FECTIONARY, ACCOUNTANC | JV1900<br>Q Agam<br>Q Agam<br>Contact Number:<br>Email ID:<br>Post Advertised:<br>Salary:<br>Vacancy:<br>Expiry Date:<br>Departments: | 192<br>halwa, Agartala, Agra<br>123111111<br>dafffff@gaadfs.dfs<br>Sdfsdfaf.Sdfsfadf.Ssss.Deeedds<br>12312<br>1232<br>28-05-2019<br>(BLOCKED)BAKERY AND CON<br>FECTIONARY, ACCOUNTANC<br>Y & AUDITING, ACCOUNTANC | Search<br>JV1900<br>Q Adilab<br>Contact Number:<br>Email ID:<br>Post Advertised:<br>Salary:<br>Vacancy:<br>Expiry Date:<br>Departments: | 189<br>ad, Agra<br>343434344<br>drifgdfg@dfgdfg.dfg<br>Dfsfsffdf<br>3434434<br>45<br>08-05-2019<br>(BLOCKED)BAKERY AND CON<br>FECTIONARY  |

• On Clicking the **View Additonal Information**, all the information mentioned during job posting will get dispalyed.

| 3013000               |                        |
|-----------------------|------------------------|
|                       |                        |
| <b>♀</b> Adilab       | ad                     |
| Contact Number:       | 4545454545             |
| Email ID:             | samplemail@abc.com     |
| Post Advertised:      | Manufacturing          |
| Salary:               | 25000                  |
| Vacancy:              | 673                    |
| Expiry Date:          | 06-09-2019             |
| Departments:          | ACCOUNTANCY & AUDITING |
| View Additional Infor | mation 🛩               |
| Address:              | Adilabad               |

- If the establishment has posted any job advertisement based on the student skills (eg, Testing , Development) you can apply for the same.
- You can also apply for multiple advertisements within the same establishment.
- If job advertisement is not available, the student can still apply to the establishment and will be notified when the establishment posts any job.
- You can apply for a **maximum of 50 jobs**.
- After you apply for a job, success message will be displayed with Job ID.

| Job Status                                                         |  |
|--------------------------------------------------------------------|--|
| Job Request ID: JOB1900021                                         |  |
| Advt ID: JV1900002                                                 |  |
| Establishment Name:                                                |  |
| Post: erte                                                         |  |
| Skills: NA                                                         |  |
| Current Status: Notified Establishment JOB Applied Status: Success |  |

## How to Track the applied Job applications?

• Click Employment → Jobs → Track My Application

| ALL REQUESTS - 20         | ACTIVE - 15 | REJECTED - 5        |                 |                 |
|---------------------------|-------------|---------------------|-----------------|-----------------|
|                           |             |                     |                 |                 |
|                           |             |                     | <u>(</u>        |                 |
|                           |             |                     | Search          |                 |
| Job ID: JOB1900021        |             |                     |                 |                 |
| Establishment Name        |             |                     |                 |                 |
| Job Advertisement ID: JV1 | 1900002     |                     |                 |                 |
| Nature of Job dsfsdf      |             |                     |                 |                 |
| Skills: NA                |             | Location: Tamilnadu | Sector: Private |                 |
|                           |             |                     |                 | View Job status |
| Job ID: JOB1900020        |             |                     |                 |                 |
| Establishment Name:       |             |                     |                 |                 |
| Job Advertisement ID: NA  |             |                     |                 |                 |
| Nature of Job NA          |             |                     |                 |                 |
| Skills: NA                |             | Location: Tamilnadu | Sector: Private |                 |
|                           |             |                     |                 |                 |

- The page will be loaded with all job applications.
- You can track step by step status of the job application by clicking on View Job Status.
- The applied jobs can be removed by clicking the **Remove** button.

|                          |                                                    |                        |                     | View Job Status •   |
|--------------------------|----------------------------------------------------|------------------------|---------------------|---------------------|
| Job ID: JOB1900117       |                                                    |                        |                     |                     |
| Establishment Name:      |                                                    |                        |                     |                     |
| Job Advertisement ID: NA |                                                    |                        |                     |                     |
| Nature of Job: NA        |                                                    |                        |                     |                     |
| Skills: NA               |                                                    | Location: Tamilnadu    | Sector: Private     |                     |
|                          |                                                    |                        |                     | View Job Status 💙   |
| Job Applied              | Notified establishment<br>2<br>10-04-2019 12:04:05 | Shortlisted / Rejected | Selected / Rejected | Accepted / Rejected |
| Remove                   |                                                    |                        |                     |                     |

• If your application is accepted by the establishment, Interview Venue, Date, Time, Job description can be viewed.

| Job ID: JOB1900120<br>Establishment Name:<br>Job Advertisement ID: JV1900079 |                           |                                                  |                     |                 |                     |
|------------------------------------------------------------------------------|---------------------------|--------------------------------------------------|---------------------|-----------------|---------------------|
| Skills: NA                                                                   |                           | Location: Karnataka                              |                     | Sector: Private |                     |
|                                                                              |                           |                                                  |                     |                 | View Job status 💙   |
| Job Applied                                                                  | Notified establishment    | Interview Shortlisted<br>3<br>10-04-2019 16:51:1 | Selected / Rejected |                 | Accepted / Rejected |
| Interview Details<br>Venue: Chennai   Date: 16                               | -04-2019   Time: 10:00 AM | Additional Information: Brin                     | g Resume.           |                 |                     |

#### • If you got rejected by the establishment, the status will be updated as **Rejected**.

| Job ID: JOB1900113<br>Establishment Name:<br>Job Advertisement ID: NA | (*****                 |                                      |                     |                     |
|-----------------------------------------------------------------------|------------------------|--------------------------------------|---------------------|---------------------|
| Nature of Job NA                                                      |                        | L                                    |                     |                     |
| Skills: NA                                                            |                        | Location: Karnataka                  | Secto               | r: Private          |
| 3                                                                     |                        |                                      |                     | View Job status 🗙   |
| Job Applied                                                           | Notified establishment | Rejected<br>3<br>10-04-2019 16:54:06 | Selected / Rejected | Accepted / Rejected |
| Remarks<br>NA                                                         |                        |                                      |                     |                     |

• If you got selected after the interview by the Establishment, the status will be "Interview Selected".

| Job ID: JOB1900120              |                        |                       |                     |                     |
|---------------------------------|------------------------|-----------------------|---------------------|---------------------|
| Establishment Name:             |                        |                       |                     |                     |
| Job Advertisement ID: JV1900079 |                        |                       |                     |                     |
| Nature of Job: dfadfadfadf      |                        |                       |                     |                     |
| Skills: NA                      |                        | Location: Karnataka   | Sector: Private     |                     |
|                                 |                        |                       |                     | View Job Status     |
| Job Applied                     | Notified establishment | Interview Shortlisted | Interview Selected  | Accepted / Rejected |
| (1)                             | 2                      | 3                     | 4                   | 5                   |
| U                               | 10-04-2019 12:24:14    | 10-04-2019 16:51:12   | 10-04-2019 17:10:10 | $\bigcirc$          |
|                                 |                        |                       |                     |                     |
| Accept Reject                   |                        |                       |                     |                     |

- If you are selected in the interview, you can either accept or reject the job offer.
- If you got rejected after attending interview the status will be "Rejected".

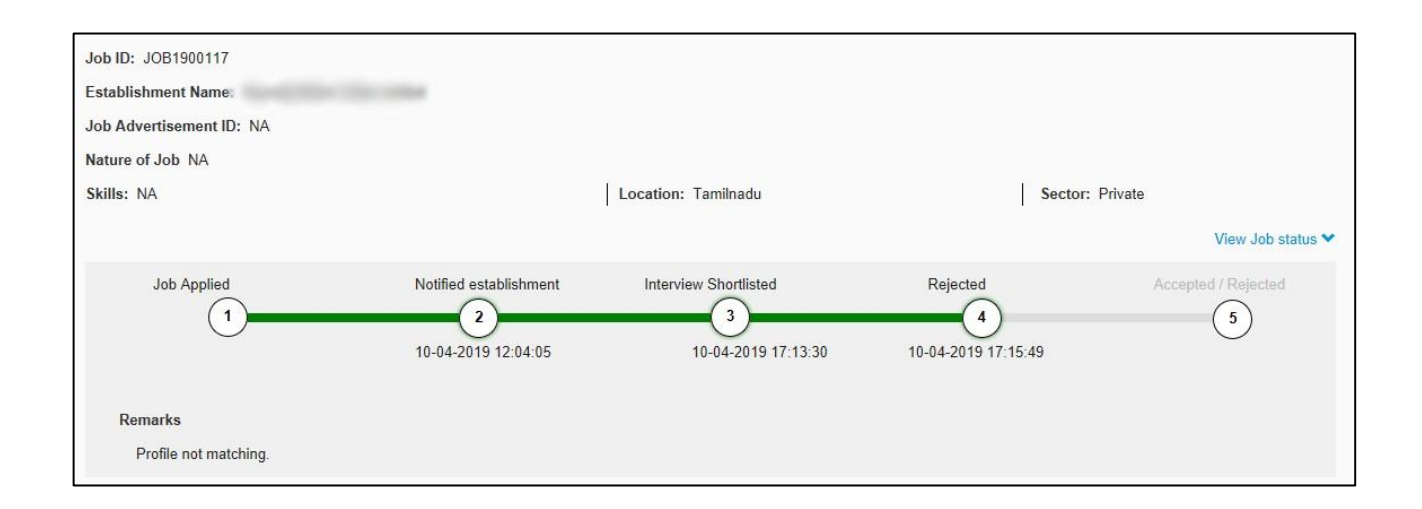

## How to View all Vacancy Details posted by establishment?

- Job Advertisements (33) Remaining Job Application(s) 43 Search JV1900196 JV1900195 JV1900194 Q Adilabad, Agra, Alappuzha, Almora, Q Agarmalwa, Agra Q Adilabad, Agra, Alappuzha, Almora, Ambala, Amroha, Aravalli(Modasa), Ambala, Amroha, Aravalli(Modasa), Contact Number: 1234567899 Aurangabad, Baksa, Baloda Bazar, Aurangabad, Baksa, Baloda Bazar, Email ID: dfg@dfg.cbb Bankura, Bargarh, Barpeta, Begusarai, Bankura, Bargarh, Barpeta, Begusarai, Post Advertised: Bhagalpur, Bharuch, Bhopal, Bikaner, Bhagalpur, Bharuch, Bhopal, Bikaner, Manufacturing.Processing(Foo Bokaro, Budaun, Buxar, Champawat, Bokaro, Budaun, Buxar, Champawat, d), Processing(Oil Refinery), IT (S Charaideo, Chikmagalur, Churachandpur oftware), Any Other - Specify, java Charaideo, Chikmagalur, Churachandpur Contact Number: 2133133333 Contact Number: 2133133333 Salary: 44444 Email ID: sdf@sdg.cbb Email ID: sdf@sdg.cbb Vacancy: 5 Post Advertised: Post Advertised: Manufacturing.Power(Generatio Manufacturing Expiry Date: 04-05-2019 n) Automobile Transportation Re Salary: 33333 Denartment<sup>\*</sup> View More Details View More Details View More Details
- Click Employment → Jobs → Vacancy Details

• Student can apply for the desired job by clicking the View Job Details.